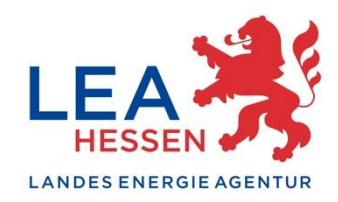

Die Online-Austauschplattform der Klima-Kommunen Hessen - Kurzanleitung

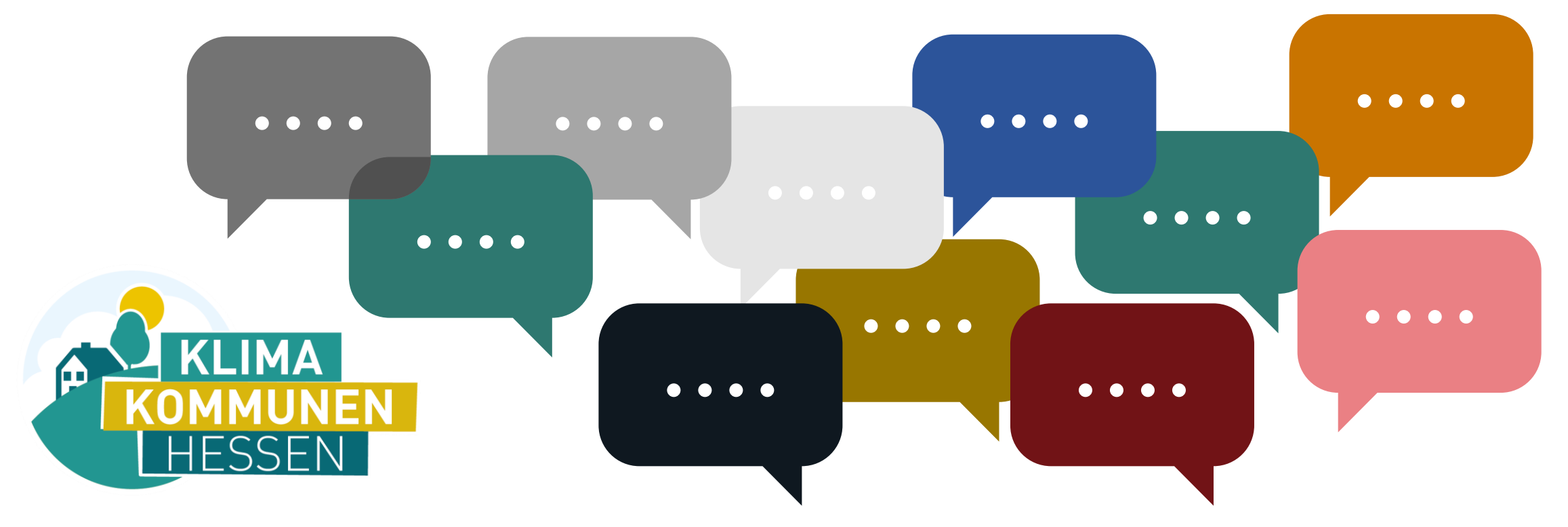

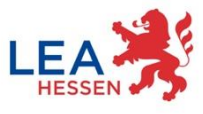

#### Ihre Online-Austauschplattform für kommunalen Klimaschutz und -anpassung

Die Plattform ermöglicht Ihnen, sich schnell und direkt mit anderen hessischen Kommunen zu vernetzen, Fragen zu stellen, Erfahrungen zu teilen und hilfreiche Vorlagen aus der Praxis zu nutzen.

Ob Konzeptideen, Veranstaltungsformate, Formulierungshilfen für Ausschreibungen oder Beispiele für Förderprojekte – hier können Inhalte von Kommunen für Kommunen geteilt werden.

Denn Klimaschutzmanagerinnen und -manager sind keine Einzelkämpfer – sie sind Teil eines großen Teams!

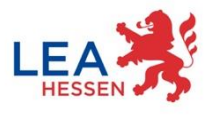

#### Darum Iohnt sich die Teilnahme

- Erfahrungsaustausch: Sie haben Fragen oder brauchen Hilfe? Vernetzen Sie sich mit anderen Kommunen und diskutieren Sie Herausforderungen und Lösungsansätze rund um Klimaschutz, Klimaanpassung und Kommunale Wärmeplanung.
- **Wissensdatenbank**: Finden Sie praktische Vorlagen, Handreichungen und Best-Practice-Beispiele für Ihre Arbeit. Sie können nach spezifischen Inhalten, wie z. B. "Wärmeplanung" filtern.
- Aktuelle Informationen: Bleiben Sie auf dem Laufenden über neue Entwicklungen, Veranstaltungen und relevante Themen.
- Aktive Mitgestaltung: Laden Sie eigene Dokumente (z. B. Textbausteine, Flyer, Ausschreibungen) hoch und tragen Sie dazu bei, dass das Forumswissen stetig wächst. Je mehr Kommunen sich beteiligen, desto <u>wertvoller</u> wird die Plattform für alle. Antworten der LEA sind zudem als fachliche Beiträge gekennzeichnet.
- **Geschützter Bereich**: Nur <u>eingeloggte</u> Nutzerinnen und Nutzer können Beiträge lesen, schreiben oder kommentieren für nicht eingeloggte Besucher sind nur die Überschriften der Beiträge sichtbar!

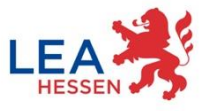

Kurz-Anleitung

### 1. Bei Klima-KOMMunity registrieren

- 2. Beitrag erstellen
- 3. Auf KOMMunity-Beitrag antworten

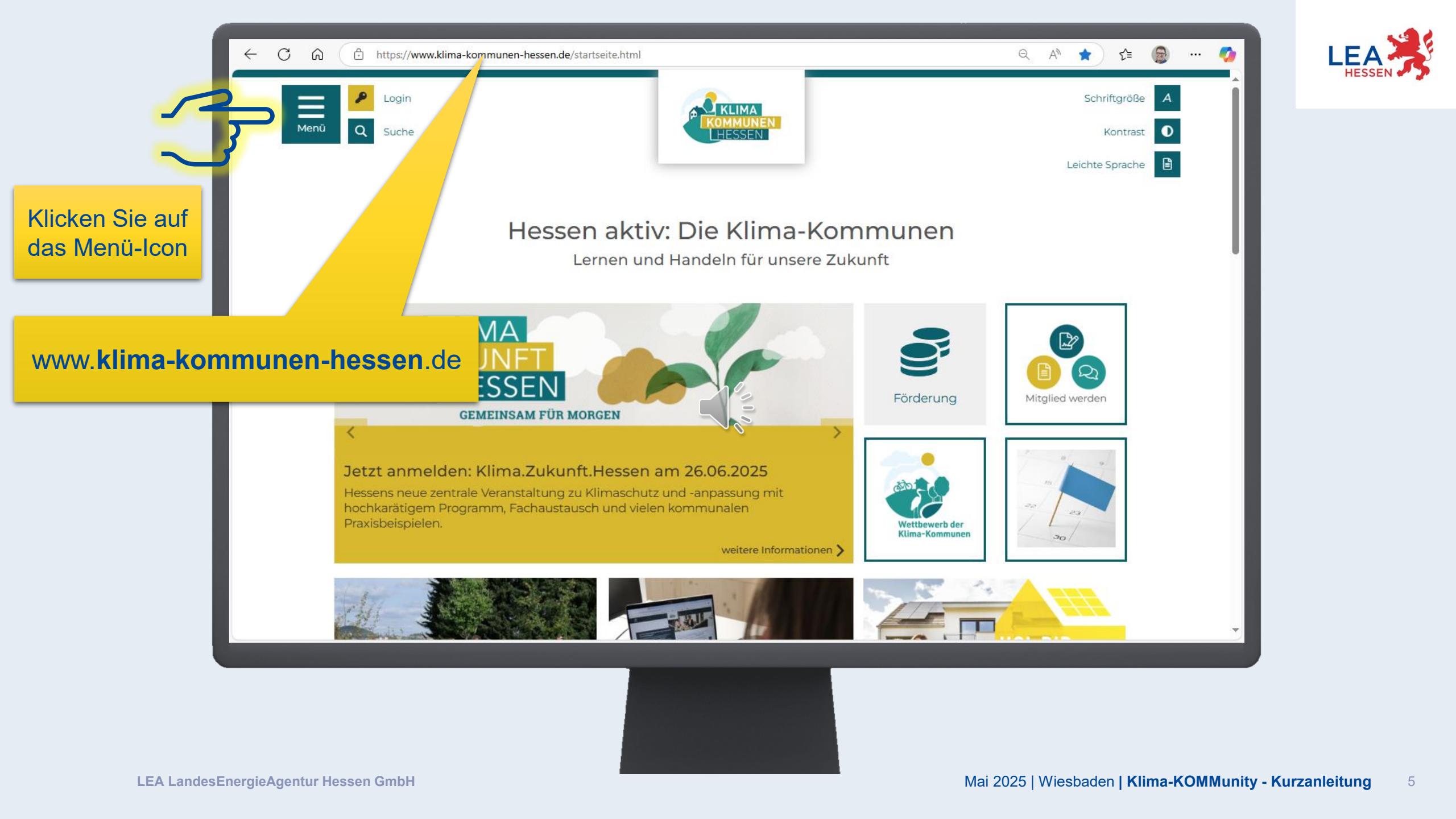

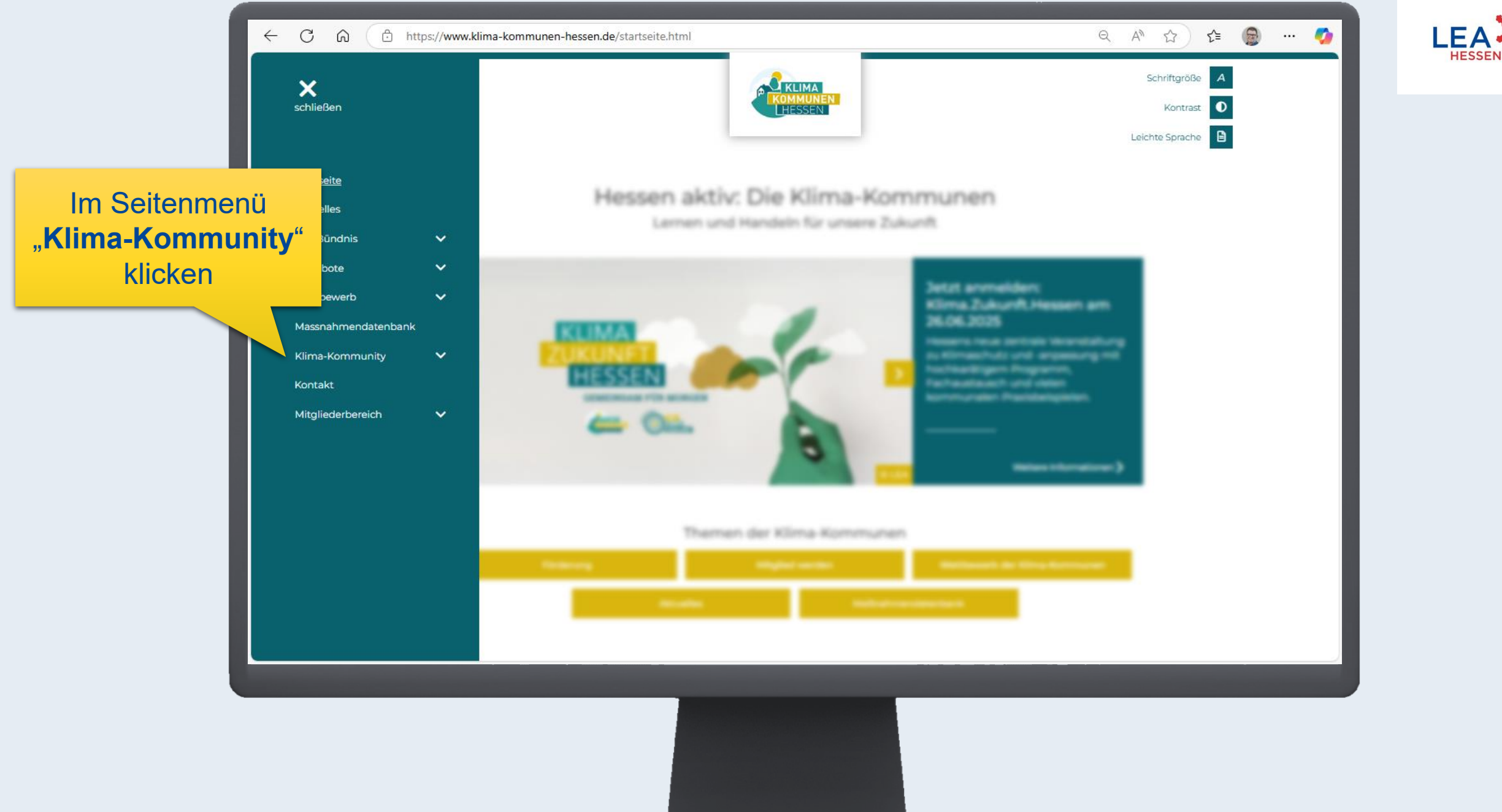

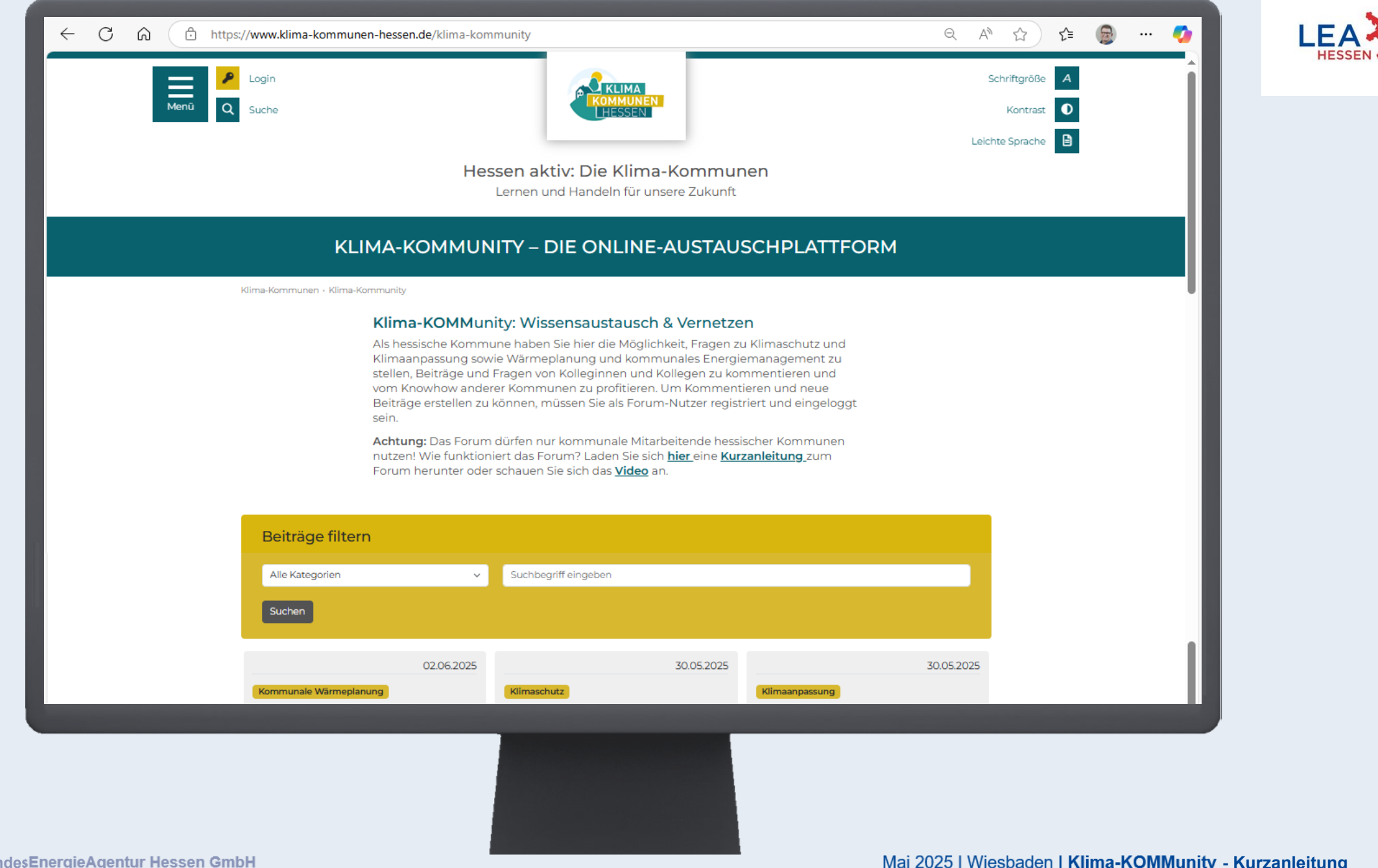

scroll

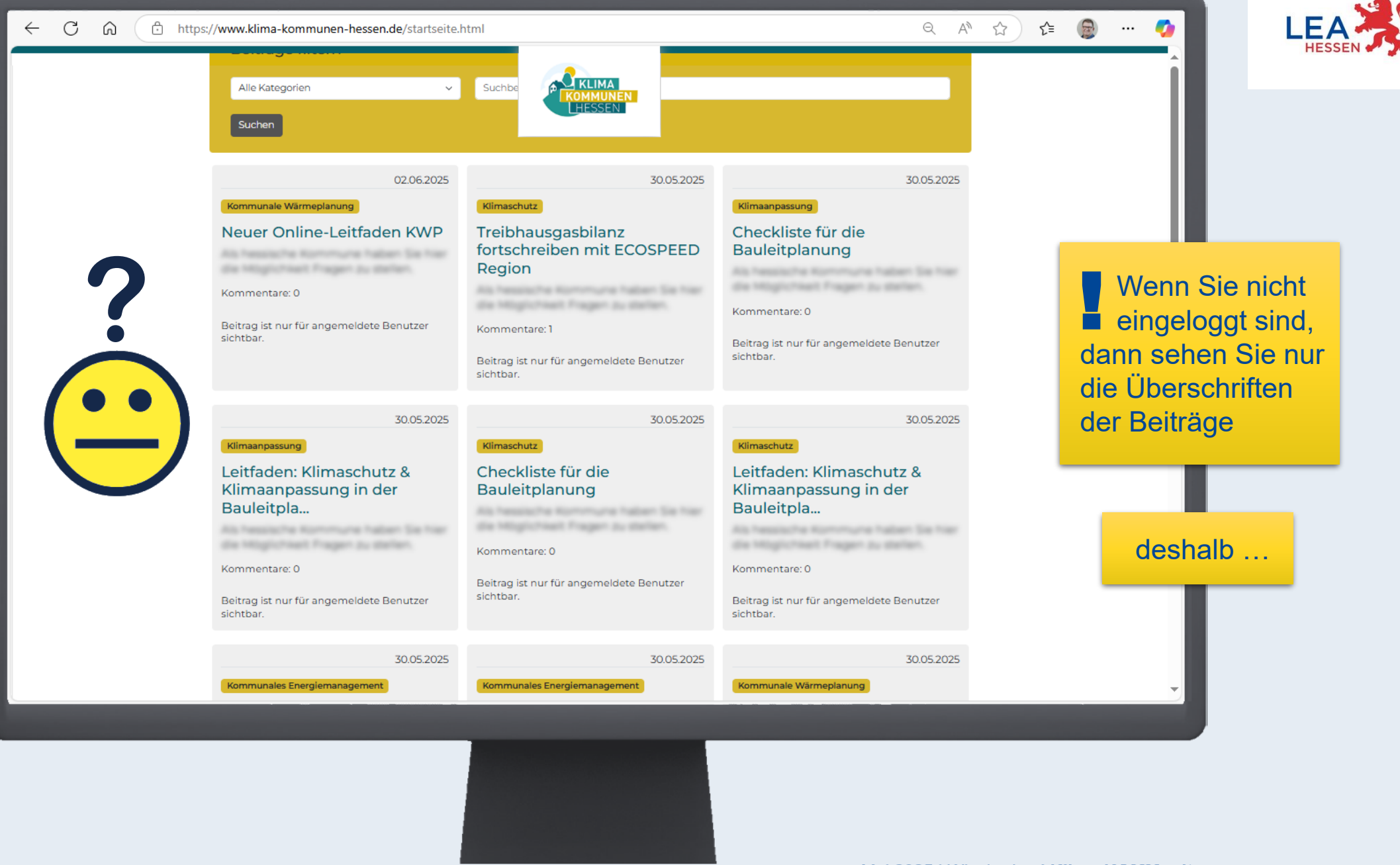

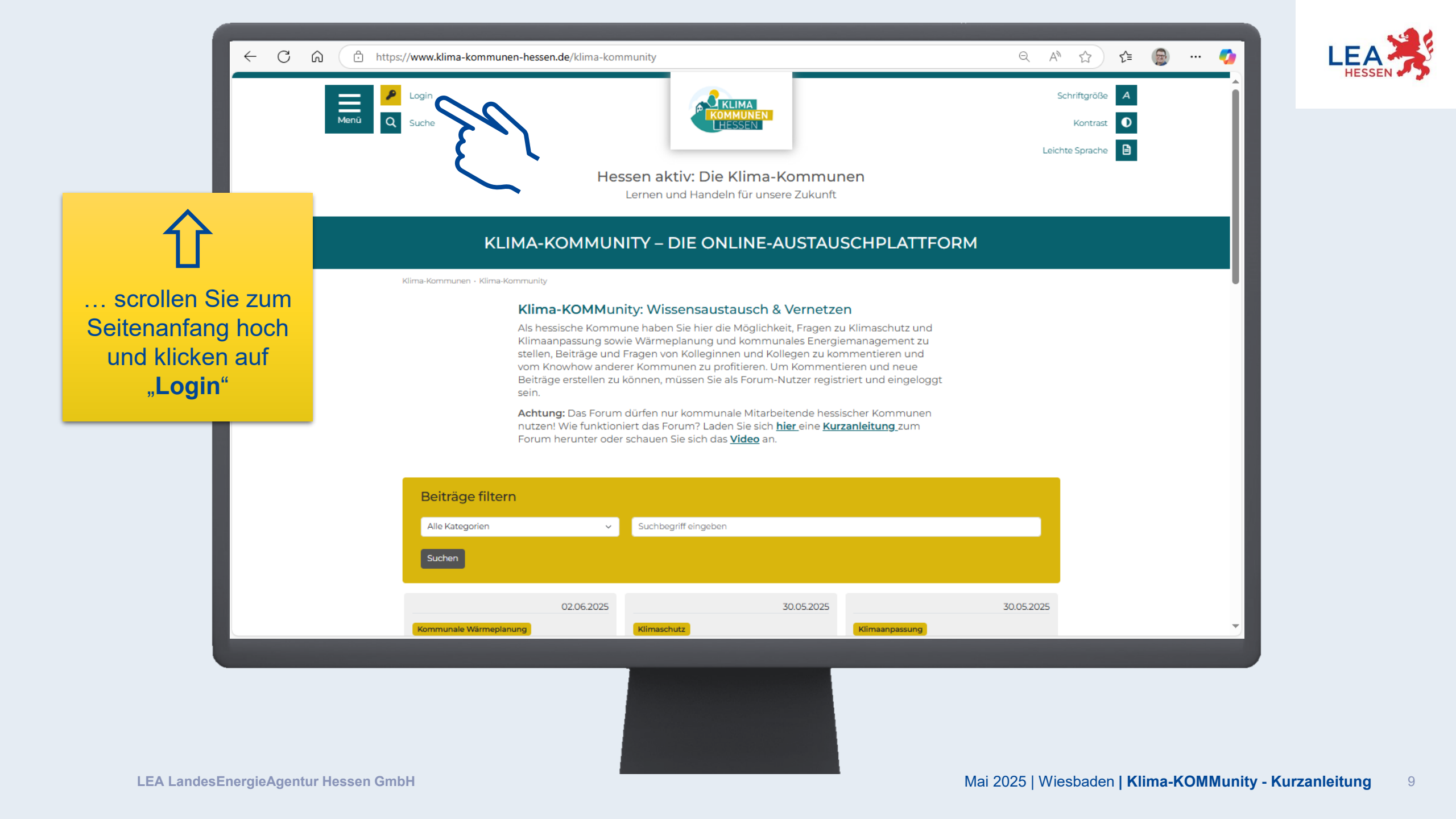

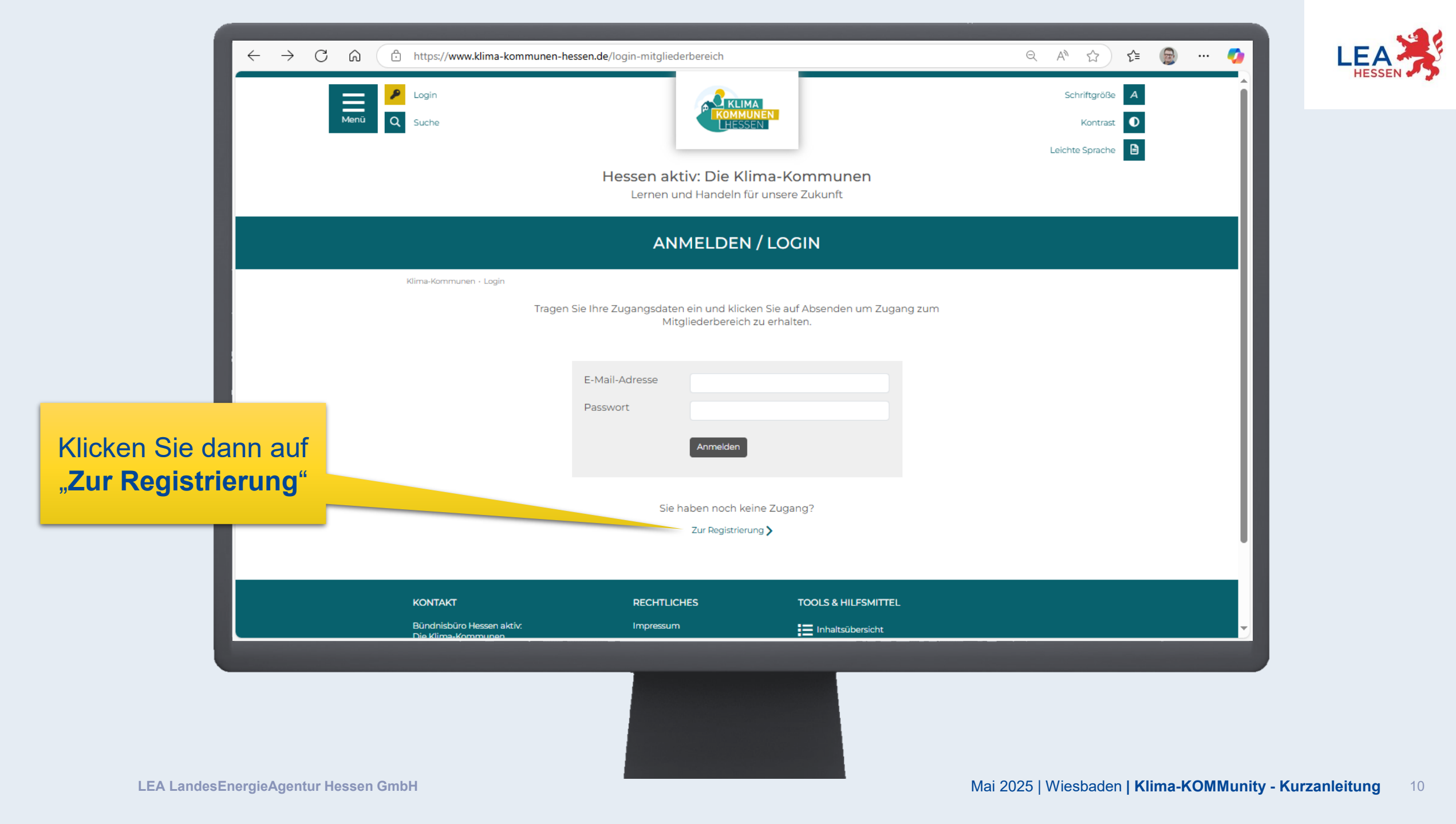

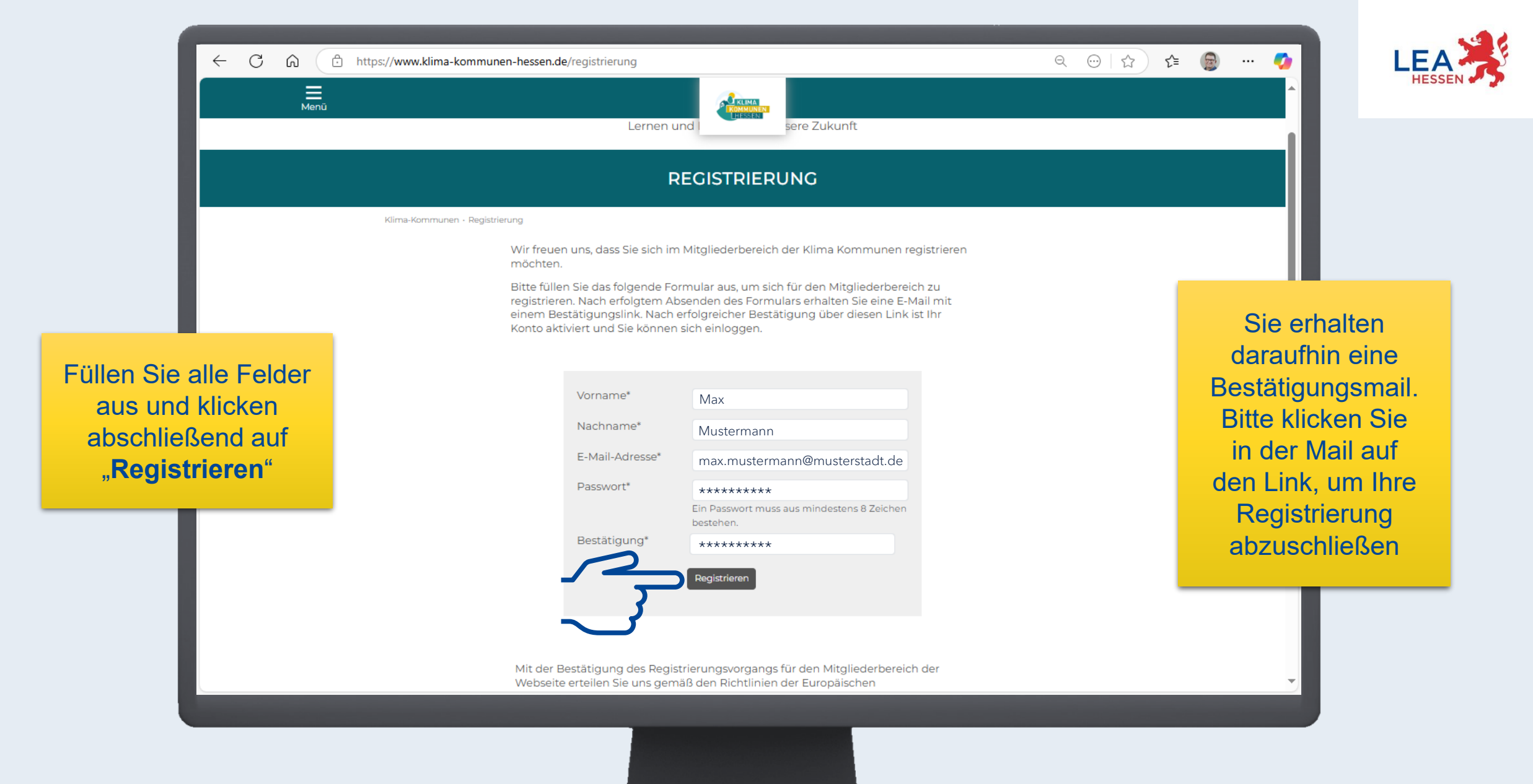

LEA LandesEnergieAgentur Hessen GmbH

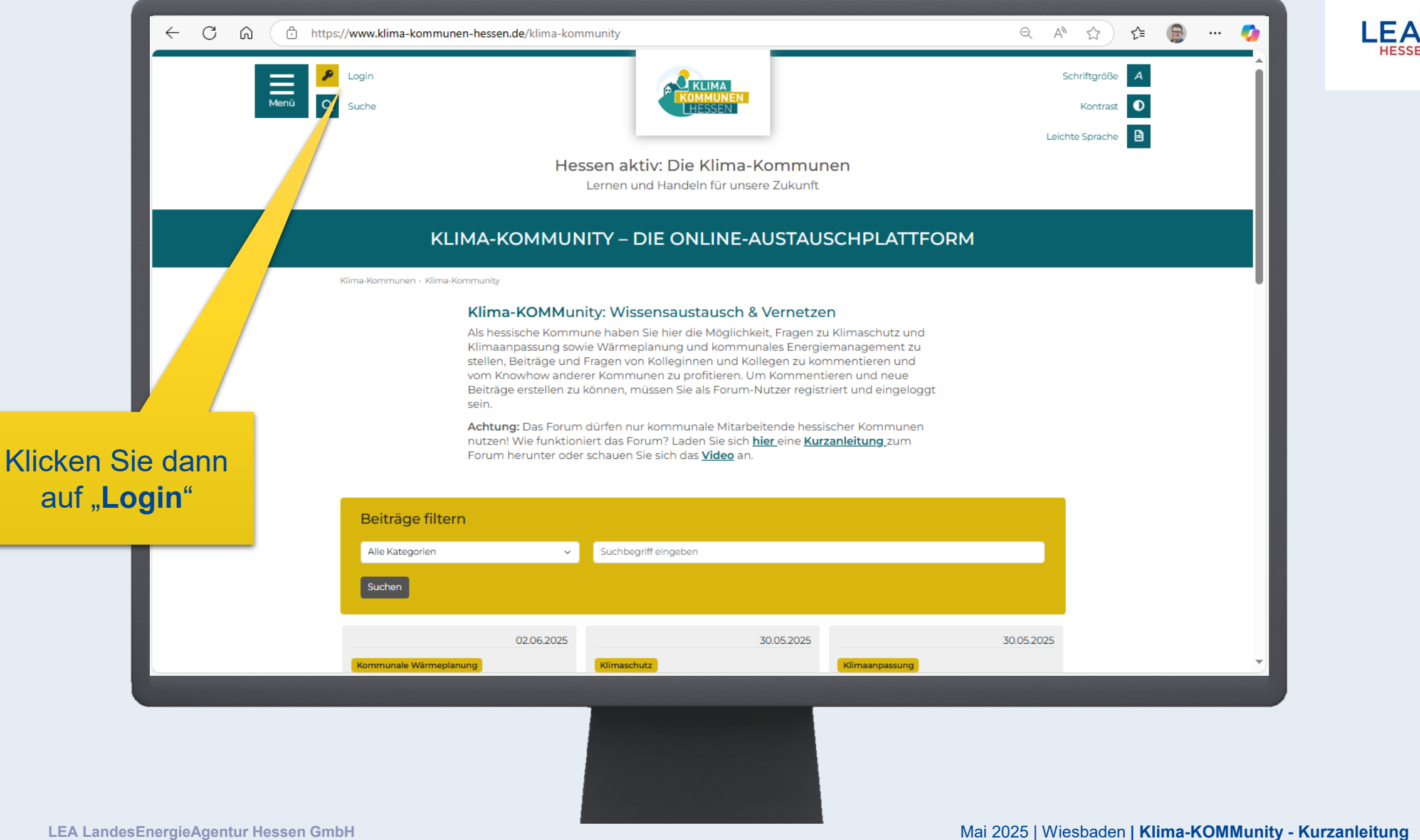

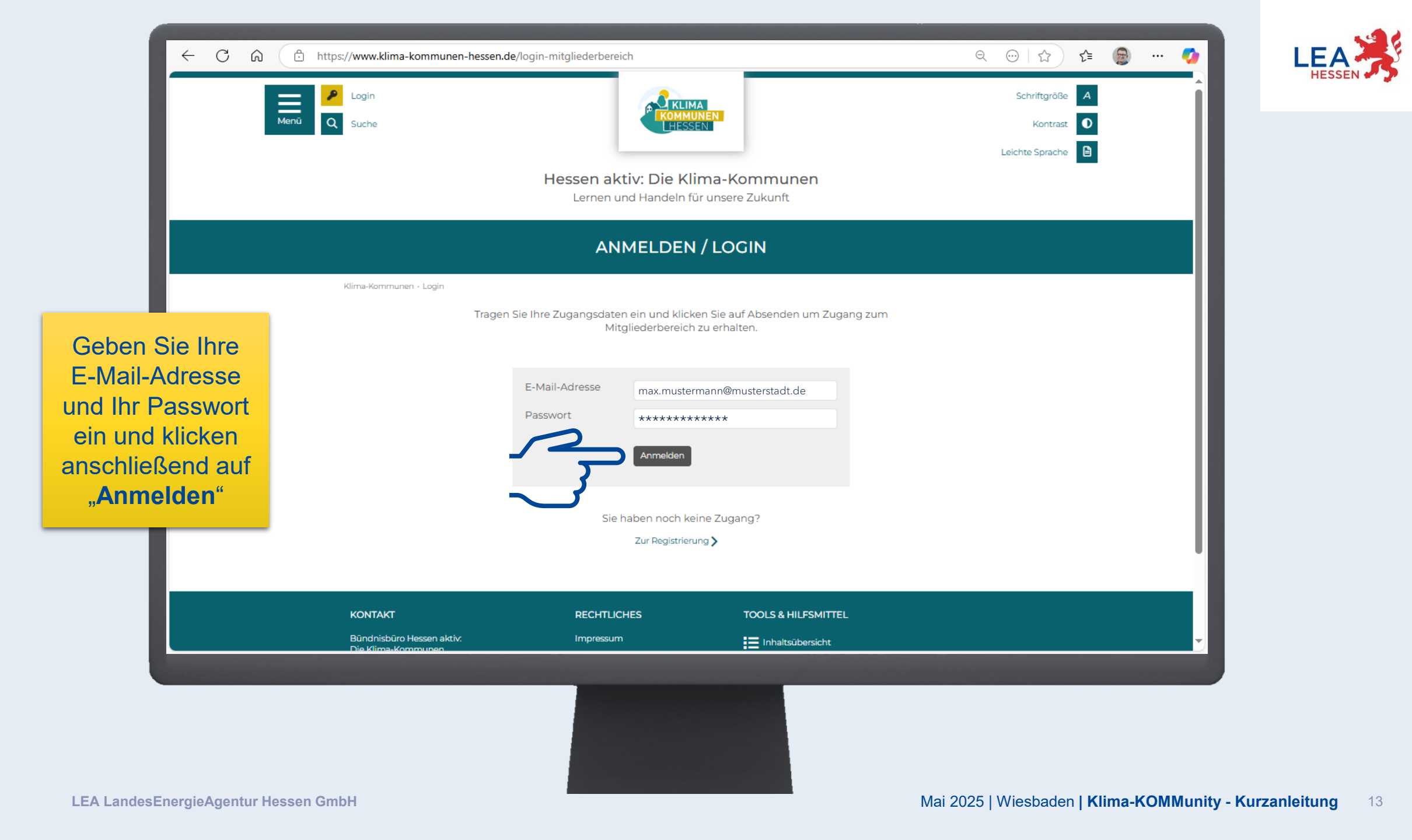

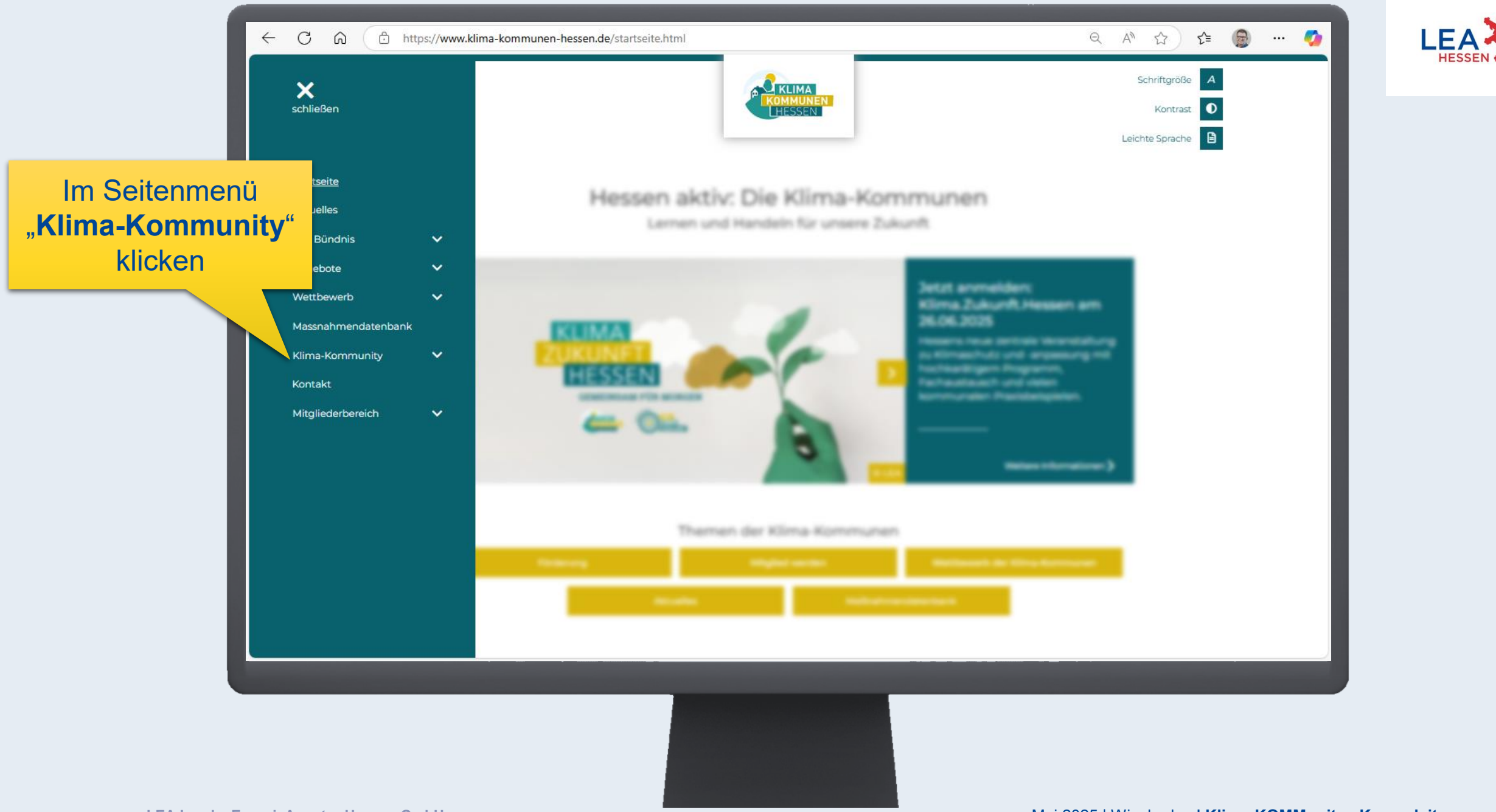

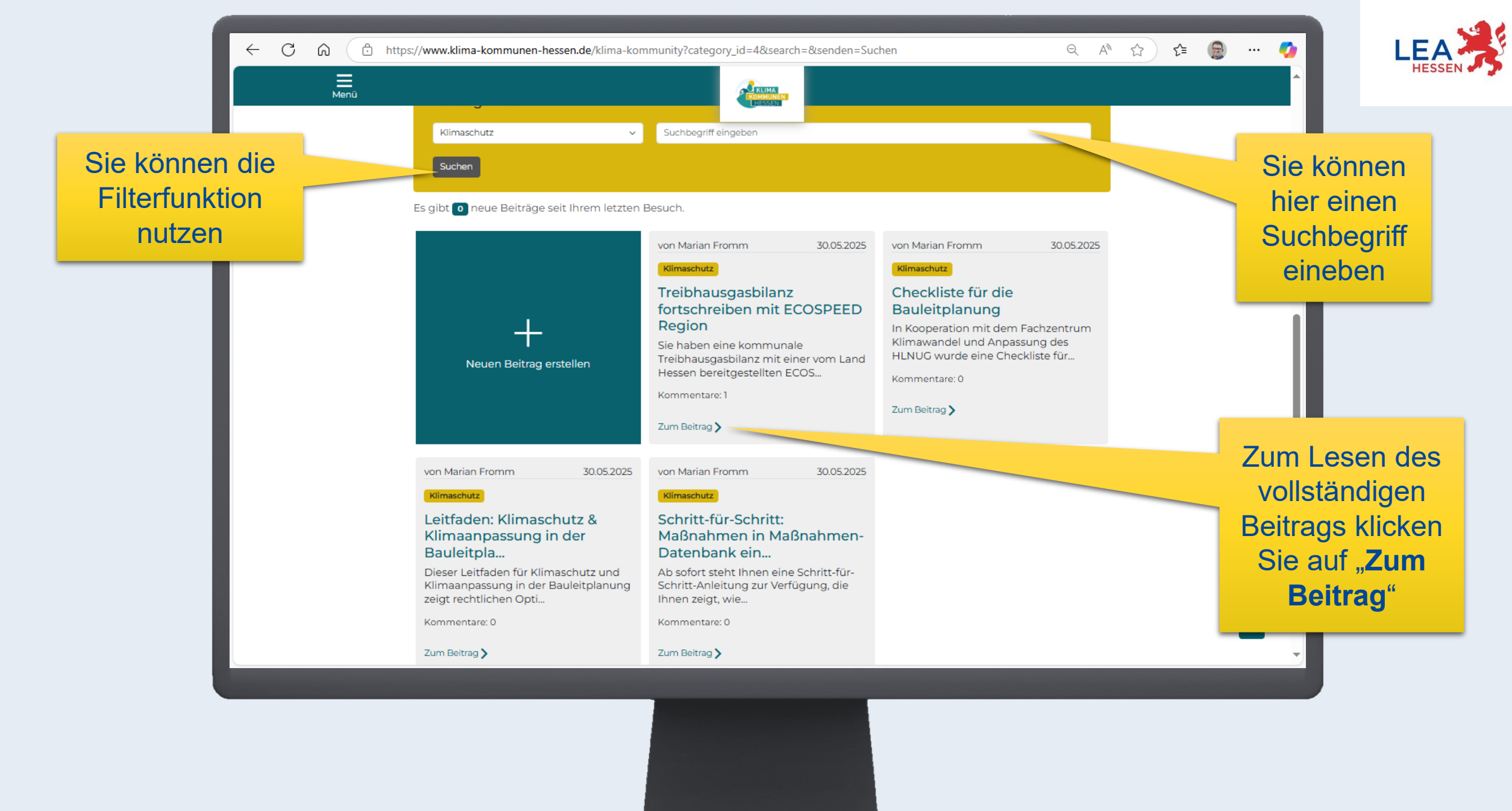

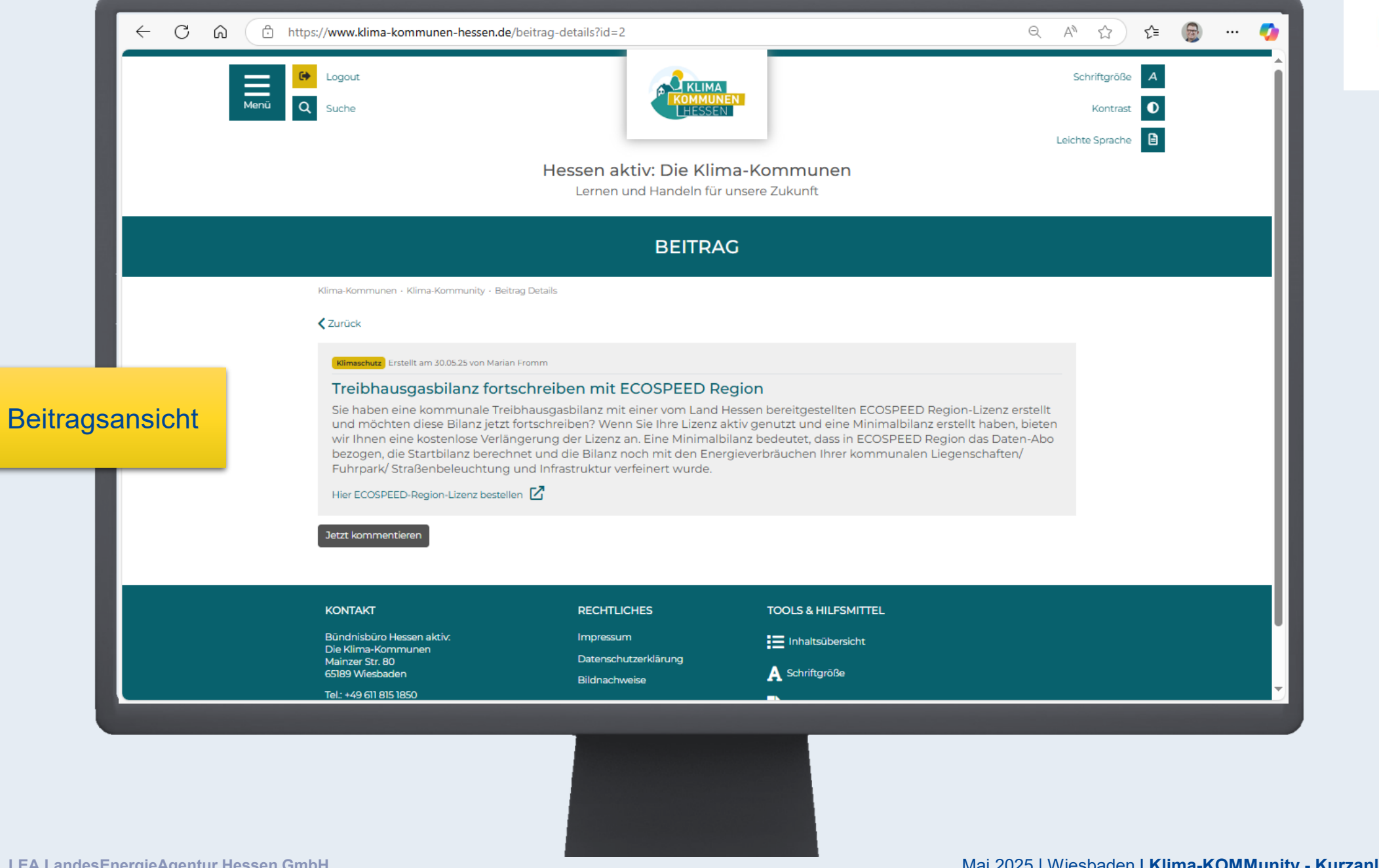

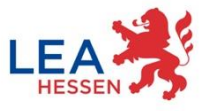

Kurz-Anleitung

1. Bei Klima-KOMMunity registrieren

#### 2. Beitrag erstellen

3. Auf KOMMunity-Beitrag antworten

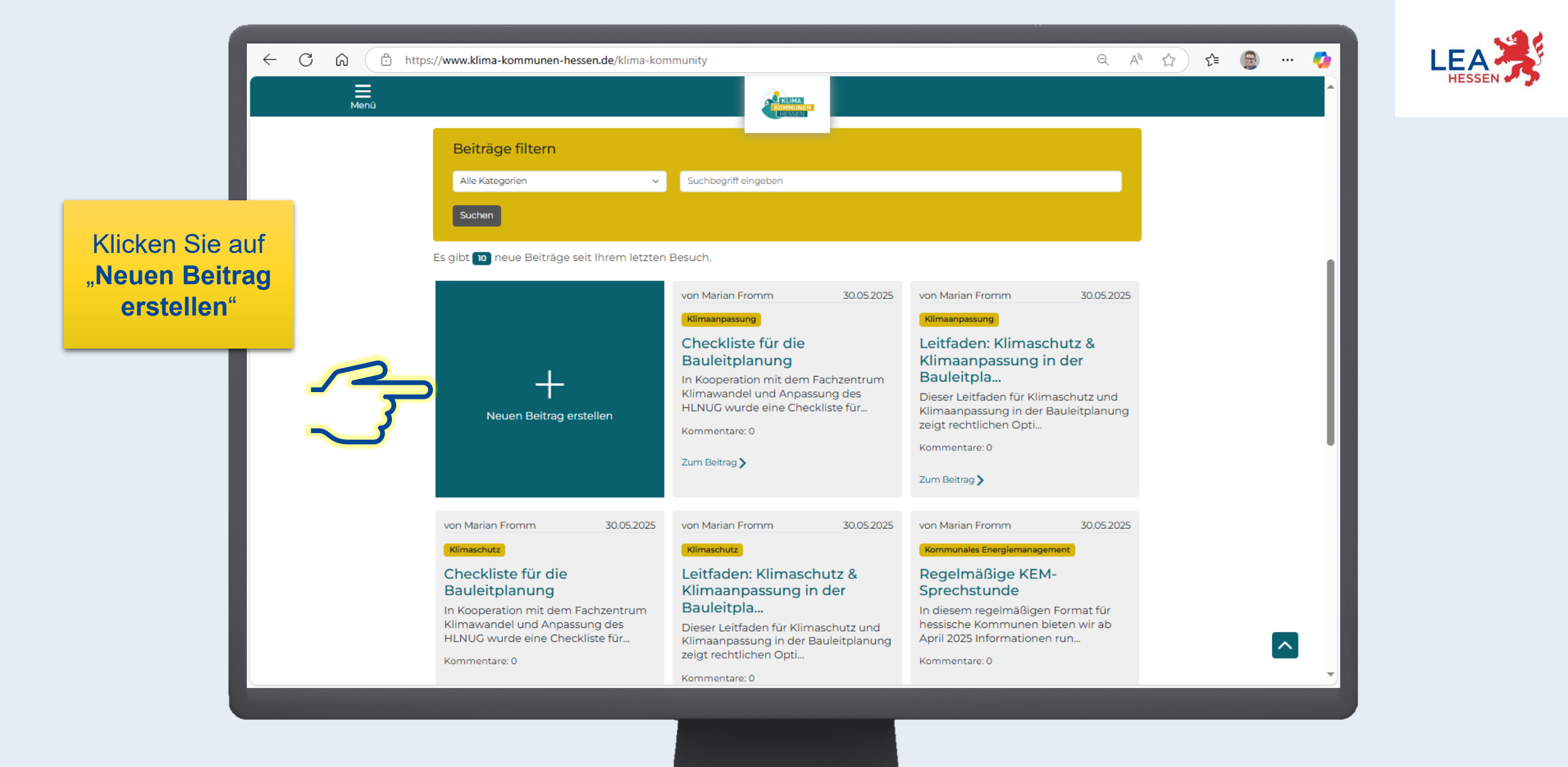

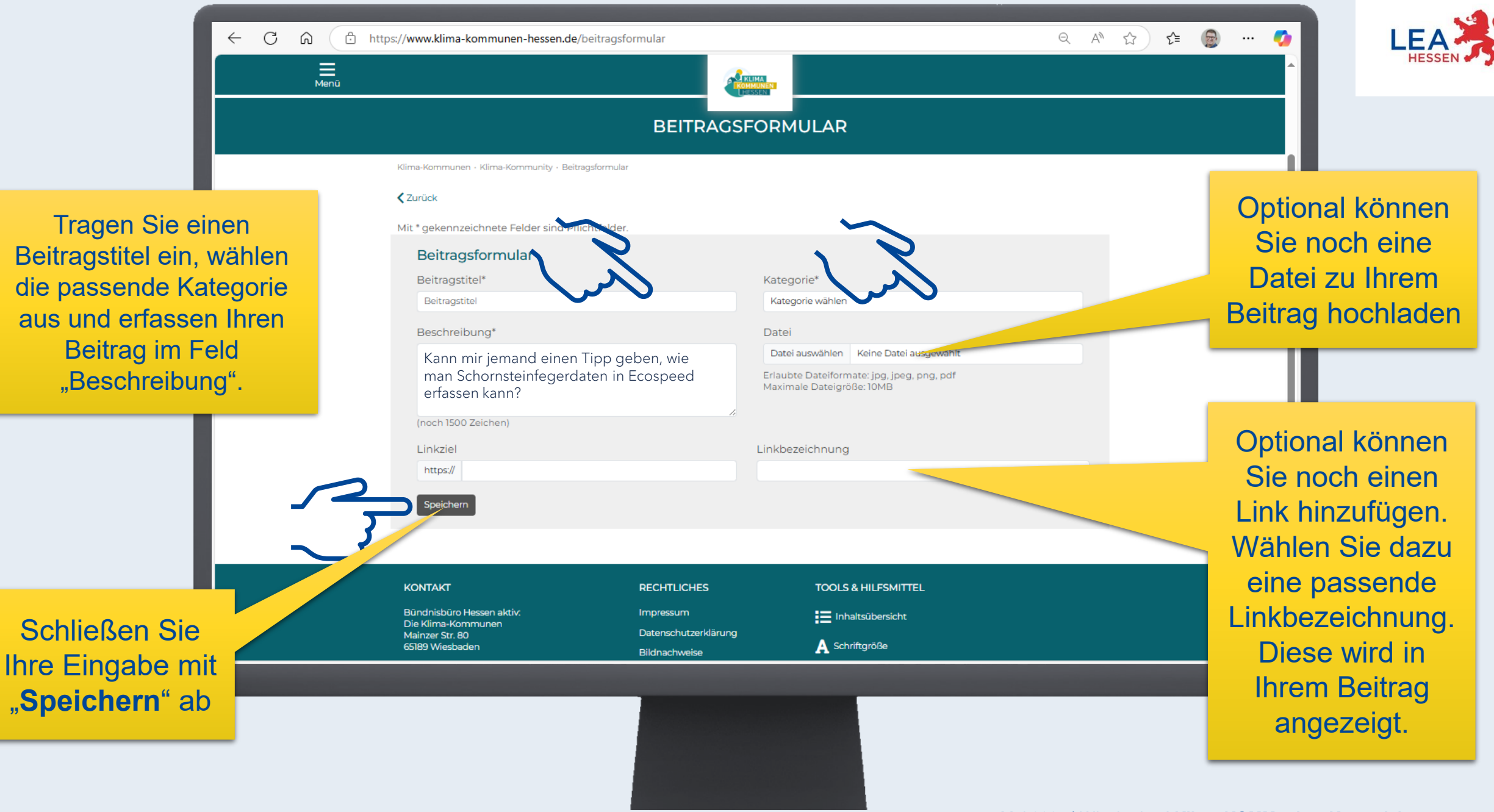

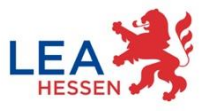

Kurz-Anleitung

- 1. Bei Klima-KOMMunity registrieren
- 2. Beitrag erstellen
- 3. Auf KOMMunity-Beitrag antworten

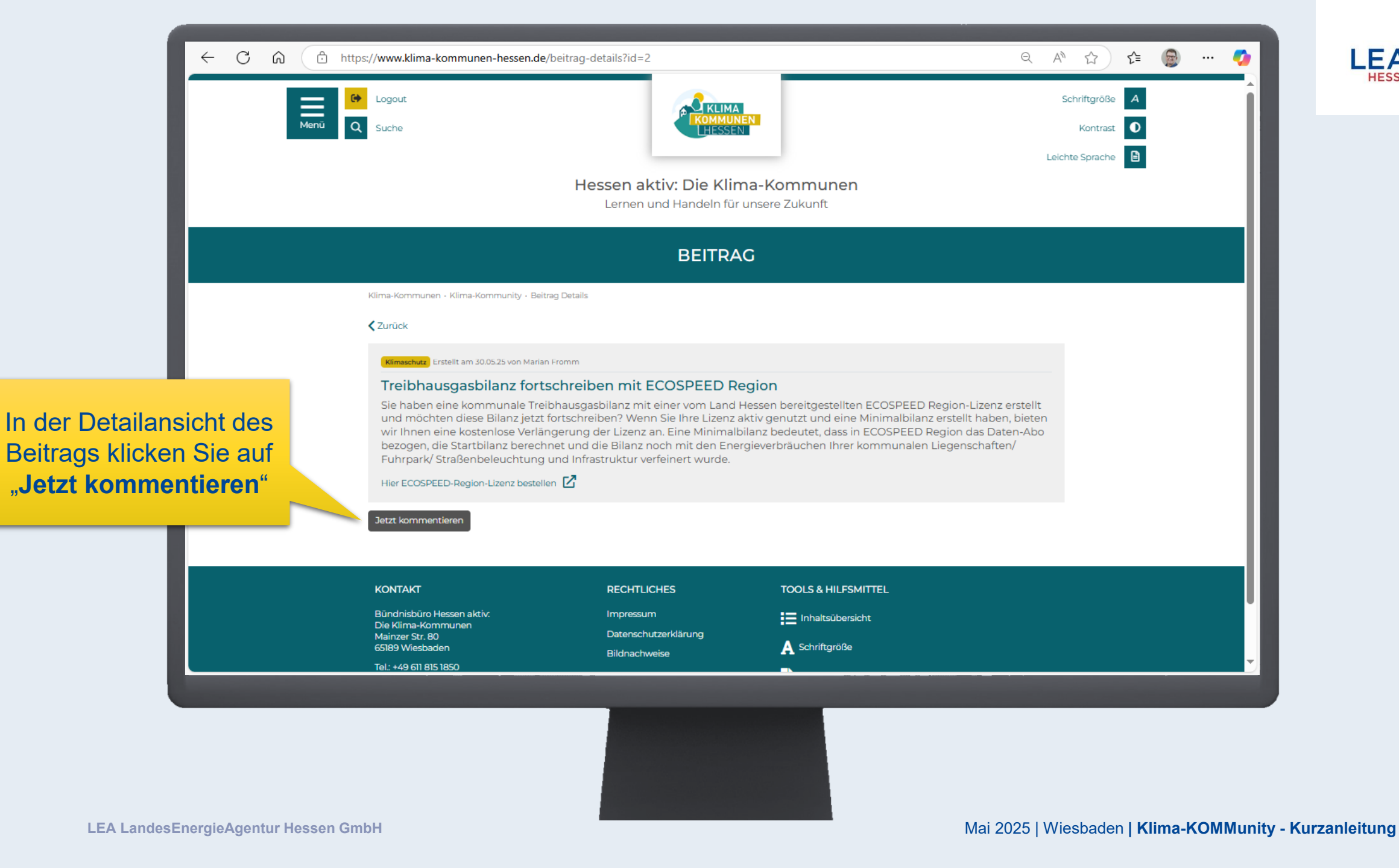

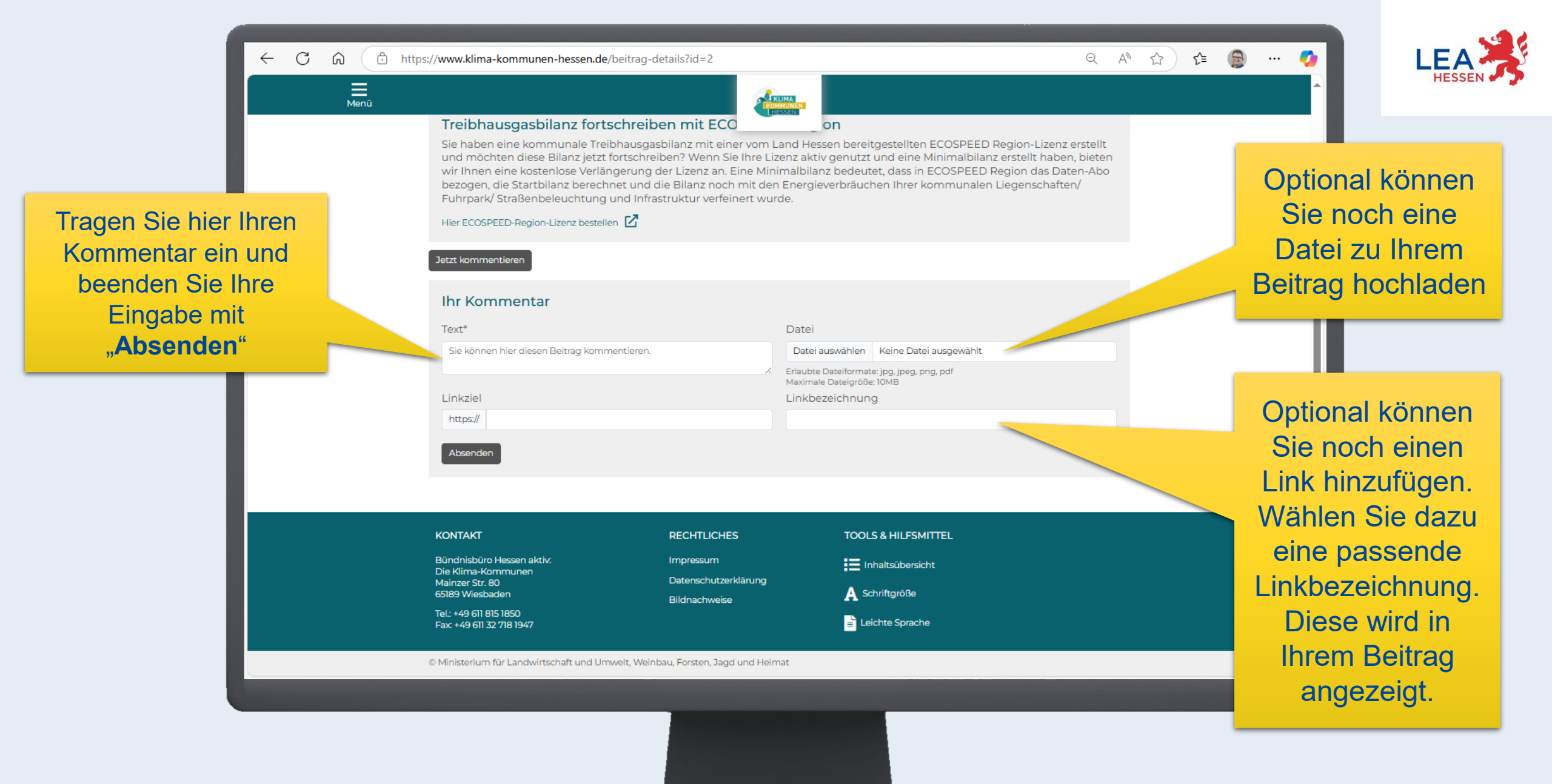

|                                            |                                                                                                    | PEITO                                                                                                    | A.C.                                                                                                    |                             |          |
|--------------------------------------------|----------------------------------------------------------------------------------------------------|----------------------------------------------------------------------------------------------------|----------------------------------------------------------------------------------------------------|-----------------------------|----------|
|                                            | Klima-Kommunen - Klima-Kommunity - I                                                                                          | DETTR/<br>Beitrag Details                                                                                                    | -0                                                                                                    |                             |          |
|                                            | ∠urück                                                                                                    |                                                                                                    |                                                                                                    |                             |          |
|                                            | Klimaschutz) Erstellt am 30.05.25 von Mr<br>Treibhausgasbilanz fo<br>Sie haben eine kommunale T                               | arian Fromm<br>i <b>rtschreiben mit ECOSPEED F</b><br>Treibhausgasbilanz mit einer vom Land                                                                         | Region<br>I Hessen bereitgestellten ECOSPEED Region-Lizenz                                                                                                  | erstellt                    |          |
|                                            | und möchten diese Bilanz jet<br>wir Ihnen eine kostenlose Ver<br>bezogen, die Startbilanz bere<br>Fuhrpark/ Straßenbeleuchtur | tzt fortschreiben? Wenn Sie Ihre Lizenz<br>rlängerung der Lizenz an. Eine Minima<br>schnet und die Bilanz noch mit den En<br>ng und Infrastruktur verfeinert wurde. | : aktiv genutzt und eine Minimalbilanz erstellt habe<br>Ibilanz bedeutet, dass in ECOSPEED Region das Da<br>ergieverbräuchen Ihrer kommunalen Liegenschafte | n, bieten<br>ten-Abo<br>en/ |          |
| sehen andere<br>utzende Ihren<br>Kommentar | Hier ECOSPEED-Region-Lizenz bes                                                                                               | tellen 🗹                                                                                                    |                                                                                                    |                             |          |
|                                            | Kommentare                                                                                                    |                                                                                                    |                                                                                                    |                             |          |
|                                            | 30.05.2025 23:20   Marian Fromm<br>Wann findet wieder eine Ecos                                                               | peed-Schulung statt?                                                                                                    |                                                                                                    |                             |          |
|                                            | KONTAKT                                                                                                    | RECHTLICHES                                                                                                    | TOOLS & HILFSMITTEL                                                                                                    |                             | <b>_</b> |
|                                            | Düpdpichüre Hessen altist                                                                                                    | Importantium                                                                                                    |                                                                                                    |                             |          |

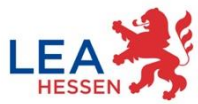

## Kontakt

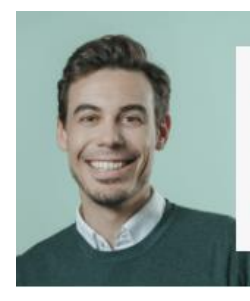

Sven Küster

Themenfeldleitung Klima-Kommunen

*J* +49 611 95017 8659
 Mimakommunen@lea-hessen.de

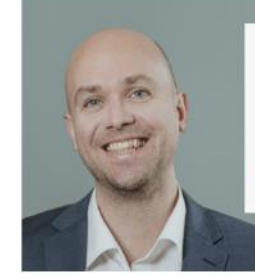

Richard Ferlemann Projektleitung Klimaquartiere & +49 611 95017 8638 klimaquartiere@lea-hessen.de

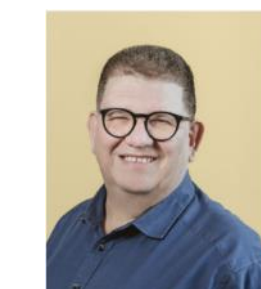

Marian Fromm Fachstelle Klima-Kommunen & +49 611 95017 8491 klimakommunen@lea-hessen.de

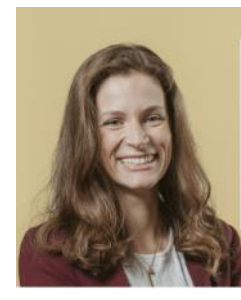

Michelle Heene Fachstelle Klima-Kommunen

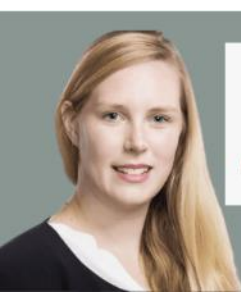

Dr. Christina Lütke Klimaschutz und Klima-Kommunen Christina.luetke@lea-hessen.de

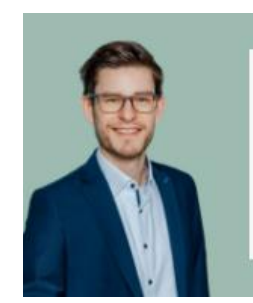

David Stoitner Fachstelle Klima-Kommunen

*𝔅* +49 611 95017 8433
 *𝔅* klimakommunen@lea-hessen.de

### Kontakt: <u>klimakommunen@lea-hessen.de</u>

LEA LandesEnergieAgentur Hessen GmbH